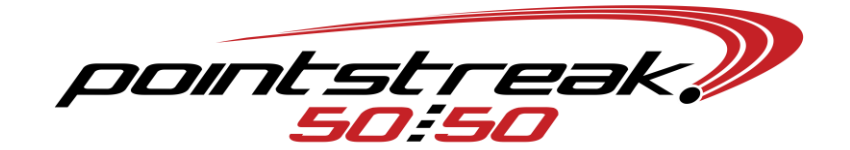

## PARING AN EPSON HIP PRINTER

## JANAM

- 1. Ensure the only printer powered on is the printer that will be pared with the handheld computer.
- 2. From your handheld:
  - a. START MENU→SETTINGS→CONNECTIONS tab→BLUETOOTH→if there is an old printer in the menu, click and 'hold' on that printer and DELETE (most likely named 'BT304'→ADD NEW PRINTER→when printer is found (BT304), click and ADDNEW DEVICE→enter passcode of '4254' (for grey Epsons) or '0000' (for black Epsons)→OK (should successfully add your printer)→ADVANCED→'check' the box labeled 'Serial Port'→SAVE
  - b. From same menu: COM PORTS tab→NEW OUTGOING PORT→from the dropdown menu, select COM 7 (occasionally may be 6 or 8)→uncheck 'Secure Connection'→FINISH (close out this Bluetooth menu if it is not already)
  - c. START MENU→5050 program→SETUP→EDIT DEVICE SETTINGS→click on 'KB' and the 'copyright' symbol→enter access code of 'f50mdd' or 'f50mmdd (i.e. 'f50925' for September 25<sup>th</sup> or 'f501012' for October 12<sup>th</sup>; m=month, d=date)→click on the green circle→highlight the 'printer port' dropdown and select COM7→OK
- 3. Your printer should now be pared with the handheld computer:
  - a. To test print, from your 5050 program: SETUP→TEST PRINTER
  - b. In order to load the latest draw info and ticket logo, you may need to load the draw's latest settings: SETUP→GET APP'S SETTINGS AND EVENTS